Approve or Deny User Access Requests in SailPoint IIQ

To approve or deny user access requests, complete the following steps:

1. Notice a **red number notification** next to the **Bell** icon in the upper right-hand corner of the main SailPoint IIQ dashboard as shown in Figure 1.

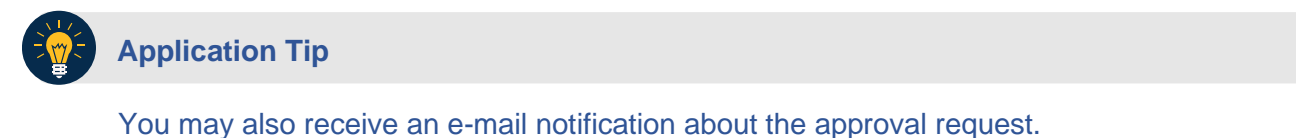

2. Select the **Approvals** (or **Notifications**) box, or the **Approvals** option under the **Bell** icon on the home page.

| ۲ | @SailPoint                     |         |                  |   |                   |  |                     |                                             |                                              |   |                 |   |
|---|--------------------------------|---------|------------------|---|-------------------|--|---------------------|---------------------------------------------|----------------------------------------------|---|-----------------|---|
| ≡ | Home My Work                   |         |                  |   |                   |  |                     |                                             | U                                            | ٠ | appapprover@te  | - |
| * | Home<br>Policy Violations<br>O | >       | Access Reviews > | [ | Approvals ><br>1  |  | Track My Requests 🌖 | Notificatio<br>1                            | Work Items Approvals Forms Violations Others |   | eter Violations |   |
| L | atest Violation Wo             | rk Item | S Both 🗸         |   | My Access Reviews |  |                     | Latest Appro<br>Approval For<br>jane.doe@ex | DVAIS<br>Requester<br>appdeo@test.           |   | Date            |   |

Figure 1: Approval Awaiting the Approver's Action Screen

- 3. You will be redirected to a screen containing the details about the request as shown in Figure 2.
- 4. Add any comments using the **voice bubble** on the right side of the screen. Then select the **Approve** or **Deny** buttons. A confirmation pop up window will appear.

Figure 2: Approve or Deny Screen

| @SailPoint                                                                                                    |                                       |                                       |
|----------------------------------------------------------------------------------------------------|---------------------------------------|---------------------------------------|
| I Home My Work +                                                                                                    |                                       | U 🙏 appapprover®te •                  |
| Approvals <b>1</b>                                                                                                    | Sort By 🗸 🛛 🍸 Filter 🌱 🖉 Collapse All | Search Work Item ID or Requestee Name |
| 1st Level Role Business Approvers Approval - Account Changes for User: jane.doe@example.c           Requested en: Jan 6, 2021 4:07:27 PM         Requested by: appdeo@test.com         Work Item ID: 7         Assigned tex AppAprove-EOP | om   1 Request                        | ^                                     |
| Approve All Pony All                                                                                                    |                                       | 0 9 =                                 |
| Add: ECP-Administration-ECP Customer Service                                                                                                    |                                       | Approve      Deny                     |
| No details available.                                                                                                    |                                       |                                       |

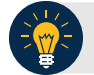

## **Application Tip**

You may select **Approve All** or **Deny All** buttons on the left if you want to approve or deny multiple requests.

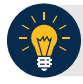

## **Application Tip**

If the first level approver denies the request, any additional levels of approval will not occur.